## Stripe maksamisen käyttöönotto

1. Siirry selaimellasi osoitteeseen <u>www.stripe.com</u> ja valitse vaihtoehto "Start now"

| S https://stripe.com/e1-fi                                                                     |                                                                                       |                                                   |                                     |         |              | Ċ       |  |
|------------------------------------------------------------------------------------------------|---------------------------------------------------------------------------------------|---------------------------------------------------|-------------------------------------|---------|--------------|---------|--|
| Online payment processing for internet businesses - Stripe                                     |                                                                                       |                                                   |                                     |         |              |         |  |
| stripe                                                                                         |                                                                                       | Products                                          | Developers                          | Company | Pricing      | Support |  |
|                                                                                                |                                                                                       |                                                   |                                     |         |              |         |  |
|                                                                                                |                                                                                       |                                                   |                                     |         |              |         |  |
| COVID-19 resources >                                                                           |                                                                                       |                                                   |                                     |         |              |         |  |
|                                                                                                |                                                                                       |                                                   |                                     |         |              |         |  |
|                                                                                                |                                                                                       |                                                   |                                     |         |              |         |  |
| The new                                                                                        | standa                                                                                | rd in c                                           | online p                            | ayment  | ts           |         |  |
| The new<br>Stripe is the best sof                                                              | standa<br>ware platform fo                                                            | rd in c                                           | online p                            | aymen   | ts           |         |  |
| The new<br>Stripe is the best sof<br>business. We handle                                       | standa<br>ware platform fo<br>billions of dollars                                     | <b>rd in c</b><br>or running an<br>severy year fo | online p<br>internet<br>or forward- | ayment  | ts           |         |  |
| The new<br>Stripe is the best sof<br>business. We handle<br>thinking businesses a              | standa<br>ware platform fo<br>billions of dollars<br>round the world                  | rd in c<br>or running an<br>s every year fo       | Online p<br>internet<br>or forward- | ayment  | ts           |         |  |
| The new<br>Stripe is the best sof<br>business. We handle<br>thinking businesses a              | standa<br>ware platform fo<br>billions of dollars<br>round the world                  | rd in c<br>or running an<br>every year fo         | online p<br>internet<br>or forward- | ayment  | t S          |         |  |
| The new<br>Stripe is the best sof<br>business. We handle<br>thinking businesses a              | standa<br>ware platform fo<br>billions of dollars<br>round the world                  | rd in c<br>or running an<br>every year fo         | online p<br>internet<br>or forward- | ayment  | ts<br>hopify |         |  |
| The new<br>Stripe is the best sof<br>business. We handle<br>thinking businesses a<br>START NOW | standa<br>ware platform fo<br>billions of dollars<br>round the world<br>CONTACT SALES | rd in c<br>or running an<br>s every year fo       | online p<br>internet<br>or forward- | ayment  | hopify       |         |  |

2. Luo itsellesi käyttäjätunnukset palveluun. Saat antamaasi sähköpostiosoitteeseen postin tämän jälkeen.

| stripe                                                                      |                                                                 |
|-----------------------------------------------------------------------------|-----------------------------------------------------------------|
| Quick and free sign-up<br>Enter your email address to create an<br>account. | Create your Stripe account<br>Already have an account? Sign in. |
| Simple integration<br>Use Stripe's API or pick a pre-built<br>solution.     | Email                                                           |
| Start accepting payments<br>Try the sandbox or just go live in<br>minutes.  | Full name Password                                              |
|                                                                             | Confirm password                                                |
|                                                                             |                                                                 |

3. Kun kirjaudut tilillesi ensimmäisen kerran, niin suorita tilin aktivointi loppuun painalla "Start now"-painiketta

✓ Activate your Stripe account
 Before you start processing payments, tell us a few details about you and the products or services you're selling.
 Start now →

- 4. Täytä pyydetyt kohdat ja tämän jälkeen paina sivun lopussa olevaa painiketta "Submit application". Huom! tämä vaihe on suoritettava, jotta saat tarvittavat API-avaimet käyttöösi maksujen vastaanottamista varten.
- 5. Tämän jälkeen saat käyttöösi avaimet "Get your live API keys" valikon alta. Molemmat avaimet sisältävät pitkän merkkijonon

🔒 Get your live API keys

Kopioi itsellesi talteen sekä "Publishable key" että "Secret key".

- 6. Siirry Restolutionin Bestorante -osioon ja lisää Stripestä saamasi avaimet:
  - julkinen (Publishable key)
  - salattu avain (Secret key)

niille varattuihin kenttin ja tallenna

| +                                                                                                    |                                       |     |
|----------------------------------------------------------------------------------------------------|---------------------------------------|-----|
| Aukioloajat Stripe asetukset                                                                                                    | Stripe asetukset                      | ×   |
| Il Pastarito                                                                                                    | Kopioi Stripe avaimet Stripe tililtä. |     |
| Unnanpajantie 1                                                                                                    | Julkinen avain (Stripe public key)    | - 1 |
| Sähköposti<br>fredrik.blumme@kassamagneetti.fi                                                                                                    | Salattu avain (Stripe private key)    | - 1 |
| Il Pastarito means Italian cuisine plus Italian hospitality. Il Pastarito means qualities, big portion, little price, friendship.<br>Kitchen is open 10:00-17:00 | Tallenna Sulje                        | 2   |
| Richen Soper 10.0017.00                                                                                                    |                                       |     |

7. Paina Bestoranten "synkronoi" -painiketta ja voit tämän jälkeen vastaanottaa Stripe maksuja.

8. Vastaanotettuja tapahtumia voit seurata luomasi Stripe-tilin kautta.

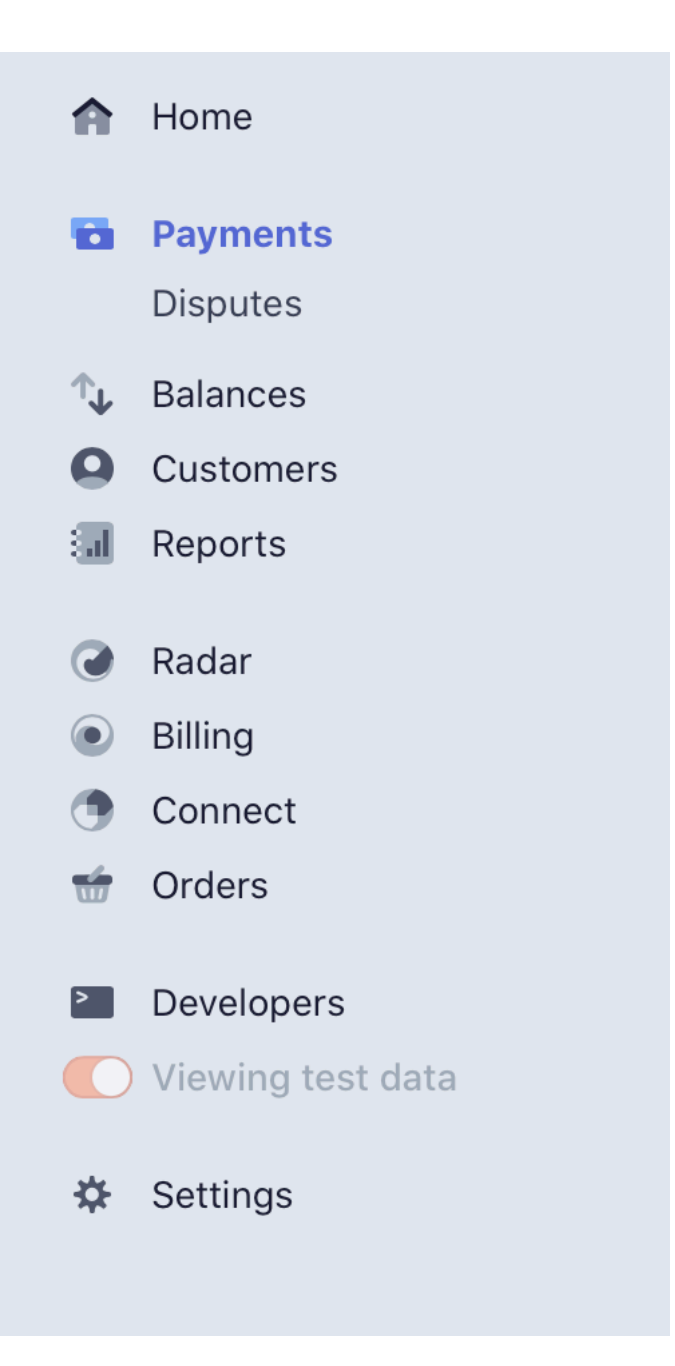